# Zpracování dat

# 95 Úvod

V této kapitole naleznete řešení, které vám ukáže, jak můžete použít VBA pro zpracování dat. Dozvíte se, jak ukládat odkazy, jak porovnávat obsahy listů a jak se dají získat vzorce. Budeme se rovněž zabývat automatickým filtrováním, tříděním a kontingenčními tabulkami.

# 96 Odstranění duplicitních záznamů v Excelu 2007

Tabulkový procesor Excel se v praxi často používá i jako nástroj pro práci s databázemi. Pro tyto účely se však hodí pouze v tom případě, že se smíříte s řadou omezení. Jde o to, že v Excelu chybí takové základní funkce, které jsou k dispozici prakticky v každém programu pro práci s databázemi, a pokud je chcete použít i v Excelu, musíte je složitě dodělávat.

Excel jako program pro práci s databázemi omezuje také fakt, že v databázi musí mít každá buňka v jednom sloupci naprosto stejný formát. Ve skutečné databázi se tohoto dosáhne velmi jednoduše nastavením formátu pole, zatímco v Excelu můžete mít v jednom sloupci v jedné buňce údaj ve formátu text a v jiné buňce téhož sloupce údaj ve formátu datum. I když pak obsah buňky na první pohled vypadá stejně, jejich obsah nesouhlasí.

Jednou z nejčastěji používaných databázových funkcí v každé databázi je mimo jiné ochrana před vznikem duplicitních záznamů, pro kterou se v programech pro práci s databázemi používají různé mechanismy. Excel naproti tomu vůbec nezajímá, zda se v některých buňkách nachází stejné údaje, a také tedy na tuto skutečnost vůbec neupozorňuje.

Pro odstranění nezáměrně vložených duplicitních záznamů by se ale v Excelu dal použít speciální filtr – záznamy je možné odfiltrovat jinam a přitom použít položku Bez duplicitních záznamů.

Excel 2007 obsahuje jako novinku vlastní funkci (záložka DATA, sekce DATOVÉ NÁSTROJE a tlačítko Odebrat stejné), pomocí níž se odstranění duplicitních záznamů provádí daleko pohodlněji (viz obrázek 80).

Chcete-li tu stejnou operaci provést v Excelu 2007 pomocí VBA, vyberte příslušnou oblast, z níž chcete odstranit duplicitní položky, a spusťte následující proceduru.

```
'______' Na CD Data\Priklady\04_Zpracovani_dat\
' Název souboru 04_01_Comparison.xls
' List Duplikáty
' Modul mdl_04_02_RemoveDuplicates
'______Public Sub RemoveMyDuplicates()
Selection.CurrentRegion.RemoveDuplicates Header:=xlNo
```

End Sub

Pokud obsahuje vybraná oblast záhlaví, pak použijte namísto Header:=x1No výraz Header:=x1Yes.

| 6    |                                                | <u>~~</u> ]∍         | Taxa and                | and the state                   |                                       | 4_01_Compariso                          | n - Microsoft E                            | cel                             |                     |                             |                                                         |                                |                                               | X   |
|------|------------------------------------------------|----------------------|-------------------------|---------------------------------|---------------------------------------|-----------------------------------------|--------------------------------------------|---------------------------------|---------------------|-----------------------------|---------------------------------------------------------|--------------------------------|-----------------------------------------------|-----|
|      | Domů                                           | Vložení              | Rozložení               | stránky Vzorce                  | Data                                  | Revize Zob                              | razení Vývo                                | jář (                           | Doplňky             |                             |                                                         |                                | 0                                             | ×   |
|      | Z aplikace Acce<br>Z webu<br>Z textu<br>Načíst | Z jiných<br>zdrojů v | Existující<br>připojení | Aktualizovat<br>vše • Připojení | <b>ojení</b><br>tnosti<br>avit odkazy | Ž↓ ŽŽ<br>Z↓ Seřadit<br>Seřa             | iltr Vyma<br>V Vyma<br>V Znovi<br>V Upřest | zat<br>J použít<br>i <b>nit</b> | Text do<br>sloupců. | Odebrat<br>stejné<br>Datove | 🗃 Ověření dat<br>🚰 Sloučit<br>🖗 Analýza hyp<br>nástroje | →<br>→ S<br>→ C<br>otéz →<br>S | eskupit 0]<br>Oddělit 1]<br>ouhrn<br>Osnova S |     |
|      | A1                                             | - (0                 | f <sub>x</sub>          | 3050A                           |                                       |                                         |                                            |                                 |                     |                             |                                                         |                                |                                               | ×   |
|      | A                                              | В                    | С                       | D                               | E                                     | F                                       | G                                          | Н                               |                     | 1                           | J                                                       | К                              | L                                             | TE  |
| 1    | 3050A<br>3049A                                 | 3050B<br>3049B       | 3050C<br>3049C          | 3050D<br>3049D                  |                                       |                                         |                                            |                                 |                     |                             |                                                         |                                |                                               | Ē   |
| 3    | 3048A                                          | 3048B                | 3048C                   | 3048D                           | _                                     |                                         |                                            | _                               |                     |                             |                                                         |                                |                                               |     |
| 4    | 3047A                                          | 3047B                | 3047C                   | 3047D                           | 00                                    | debrat duplicity                        |                                            |                                 |                     |                             | ? ×                                                     |                                |                                               |     |
| 5    | 3046A                                          | 3046B                | 3046C                   | 3046D                           |                                       | hcete-li odstranit d                    | uplicitní hodnoty                          | , vyberte                       | jeden nebo          | více sloupců                | i s duplicitami.                                        |                                |                                               |     |
| 6    | 3045A                                          | 3045B                | 3045C                   | 3045D                           |                                       |                                         |                                            | · · ·                           |                     | Data a                      | في با مع                                                |                                |                                               | - 8 |
| 7    | 3044A                                          | 3044B                | 3044C                   | 3044D                           | _                                     | §≣ ⊻ybrat vše                           | ä≣ <u>Z</u> rušit v                        | /běr                            |                     | Data d                      | USa <u>n</u> uji zaniavi                                |                                |                                               | - 8 |
| 8    | 3043A                                          | 3043B                | 3043C                   | 3043D                           |                                       |                                         |                                            |                                 |                     |                             |                                                         |                                |                                               | - 8 |
| 9    | 3042A                                          | 3042B                | 3042C                   | 3042D                           |                                       | Sloupce                                 |                                            |                                 |                     |                             |                                                         |                                |                                               | - 8 |
| 10   | 3041A                                          | 3041B                | 3041C                   | 3041D                           |                                       | Sloupec A                               |                                            |                                 |                     |                             |                                                         |                                |                                               |     |
| 11   | 3040A                                          | 3040B                | 3040C                   | 3040D                           |                                       | Sloupec B                               |                                            |                                 |                     |                             |                                                         |                                |                                               | -1  |
| 12   | 3039A                                          | 3039B                | 3039C                   | 3039D                           |                                       | Soupec C                                |                                            |                                 |                     |                             |                                                         |                                |                                               | -8  |
| 13   | 3038A                                          | 3038B                | 3038C                   | 3038D                           |                                       | all all all all all all all all all all |                                            |                                 |                     |                             |                                                         |                                |                                               | -8  |
| 14   | 3037A                                          | 3037B                | 3037C                   | 3037D                           |                                       |                                         |                                            |                                 |                     |                             |                                                         |                                |                                               |     |
| 15   | 3036A                                          | 3036B                | 3036C                   | 3036D                           |                                       |                                         |                                            |                                 | _                   |                             |                                                         |                                |                                               |     |
| 16   | 3035A                                          | 3035B                | 3035C                   | 30350                           | _                                     |                                         |                                            |                                 |                     | OK                          | Storno                                                  |                                |                                               |     |
| 1/   | 3034A                                          | 3034B                | 3034C                   | 3034D                           | 6                                     |                                         |                                            | _                               | _                   |                             | _                                                       |                                |                                               | -   |
| 18   | 2022A                                          | 20220                | 2023C                   | 30330                           |                                       |                                         |                                            |                                 |                     |                             |                                                         |                                |                                               |     |
| 19   | 2022A                                          | 20210                | 20210                   | 20210                           |                                       |                                         |                                            |                                 |                     |                             |                                                         |                                |                                               |     |
| 20   | 20204                                          | 20208                | 20200                   | 2020D                           |                                       |                                         |                                            |                                 |                     |                             |                                                         |                                |                                               |     |
| 21   | 20204                                          | 20208                | 20200                   | 2029D                           |                                       |                                         |                                            |                                 |                     |                             |                                                         |                                |                                               |     |
| 22   | 202274                                         | 20220                | 20290                   | 2029D                           |                                       |                                         |                                            |                                 |                     |                             |                                                         |                                |                                               |     |
| 23   | 20274                                          | 20278                | 20270                   | 20270                           |                                       |                                         |                                            |                                 |                     |                             |                                                         |                                |                                               | -1  |
| 24   | Núctu                                          | n Dunlikát           | SUZ/C                   | 30270<br>álv (87)               |                                       |                                         |                                            | <b>1</b> 4                      |                     |                             |                                                         |                                |                                               |     |
| Přin | praven S                                       |                      | yOngin                  |                                 |                                       |                                         |                                            |                                 |                     |                             | 圖□□ 10                                                  | 0%                             |                                               | ÷)  |
|      |                                                |                      |                         |                                 |                                       |                                         |                                            |                                 |                     |                             |                                                         |                                | · (                                           | 2   |

Obrázek 80: Odstranění duplicitních položek

# 97 Odstranění duplicitních záznamů ve starších verzích Excelu

Ve starších verzích Excelu není pro odstranění duplicitních záznamů kromě speciálního filtru žádný jednodušší nástroj. Speciální filtr při operacích tohoto druhu ukládá výsledek filtrování na jiné místo, což ve většině případů není žádoucí.

V tomto řešení budeme duplicitní záznamy odstraňovat z označené oblasti přímo. Testovaná oblast se předá jako argument funkci KillDoubleRecords. Tato funkce pak jako výstup vrátí počet skutečně odstraněných záznamů.

Aby se při vyhledávání duplicitních položek nemusel každý řádek porovnávat s ostatními, což by bylo u rozsáhlejších databází časově velmi náročné, vydáme se poněkud jinou cestou – použijeme kolekci (Collection).

Prvky kolekce mají jeden jednoznačný klíč, který se sám nastaví při přidání prvku do kolekce. Tento klíč je víceméně libovolný řetězec, který se ale smí vyskytovat v kolekci pouze jednou. Pokud bychom se pokusili přidat do kolekce prvek, který by použil již existující klíč, pak by se vyvolala chyba číslo 457.

Každý záznam neboli obsah všech příslušných buněk v řádku se pro tento účel převede na řetězec, poté se spojí a výsledek se použije jako klíč. Pokud se při přidávání nového prvku do kolekce objeví chyba 457, pak tento záznam již v kolekci existuje a může se smazat.

Při použití této metody je ale jeden problém. Budeme-li totiž pomocí počítadla (For i=1 To 6 ... Next) procházet postupně každý řádek oblasti a odstraníme-li následně aktuální řádek, pak pokud nijak neupravíme hodnotu počítadla, se řádek přeskočí. Přesněji řečeno se jedná o ten řádek, který po odstranění řádku převzal jeho místo. Abychom se tomuto nežádoucímu jevu vyhnuli, procházíme celou oblast odzadu dopředu. Odstranění aktuálního řádku pak totiž nebude vyžadovat žádné úpravy počítadla.

Drobnou nevýhodou kolekce je skutečnost, že se v klíči nerozlišují malá a velká písmena – nicméně ve většině případů nám to určitě vadit nebude.

```
·____
                           ' Na CD Data\Priklady\04_Zpracovani_dat\
' Název souboru 04_01_Comparison.xls
'List Duplikáty
'Modul mdl_04_03_KillDoubleRecords
                          Option Explicit
Public Sub TestKillDoubleRecords()
  MsgBox KillDoubleRecords( _
     Worksheets("List1").Range("A1:D10000") _
     ), , "Odstraněné záznamy"
End Sub
Public Function KillDoubleRecords(Range1 As Range) As Long
  Dim rngField As Range
  Dim lngCount
Dim strKey
                   As Long
As String
As New Collection
  Dim myCol
  Dim i
                     As Long
  On Error Resume Next
  For i = Rangel.Rows.Count To 1 Step -1
      ' Procházení všech řad postupně
     ' zespodu nahoru
     strKey = ""
     For Each rngField In Rangel.Rows(i).Cells
      'Postupně se prochází všechny buňky v této řadě
        With rngField
           If .Value <> "" Then
               Vytvoření jednoznačného klíče
              ' z informací uvedených v řádků
              strKey = strKey & CStr(.Value)
           End If
        End With
     Next rngField
     If strKey <> "" Then
        Err.Clear ' Odstranění chyby paměti
        ' Přidání prvku do kolekce
        myCol.Add strKey, "X" & strKey
        If Frr.Number = 457 Then
```

```
' Pokud se objeví chyba 457, pak již záznam existuje.
            ' Vzhledem k tomu, že porovnávání funguje pouze jako LIKE
            ' (nerozlišují se malá a velká písmena),
            ' provádí se kontrola ještě jednou.
            ' Nyní se použije položka Compare fungující na úrovni modulu
            If strKey = myCol("X" & strKey) Then
               ' Odstranění aktuálního řádku oblasti
               Range1.Rows(i).Delete Shift:=xlUp
               Zjištění počtu odstraněných řádků
               lngCount = lngCount + 1
            End If
         ElseIf Err.Number <> 0 Then
           MsgBox Err.Description
         End If
      End If
   Next i
   KillDoubleRecords = lngCount ' Vrácení počtu odstraněných řádků
End Function
```

#### 98 Porovnávání listů (nalezené odlišnosti se umístí do zvláštního listu)

Pokud s nějakým souborem dat pracuje více osob na různých počítačích a pokud je zdroj dat, v tomto případě sešit Excelu, na každém z těchto počítačů jako kopie originálního sešitu, pak po úpravě tyto sešity z různých počítačů obsahují různé záznamy. Pokud se následně listy z těchto sešitů mají použít v jedné databázi, pak je nutno rozhodnout, které záznamy odstranit a které ponechat.

Abyste se mohli zodpovědně rozhodnout, které záznamy ponechat a které odstranit, musíte nejprve zjistit, které záznamy se vůbec změnily. Možná vás napadne provést jednoduché porovnávání 1:1 každého řádku listu s řádky na listech jiných sešitů. Nicméně tento způsob vám nedoporučujeme, protože stačí jeden odstraněný nebo vložený řádek a už se při porovnávání doslova ztratíte.

V tomto řešení se bude umístění záznamu s odlišným obsahem vypisovat do zvláštního listu (Výstup), přičemž odlišná umístění (v různých řádcích) v tomto případě nebudou hrát roli. Rozpoznají se tak bez problému všechny stejné záznamy, a to ať se vyskytují v jakékoliv buňce.

Adresy buněk ve výstupní tabulce navíc budou mít podobu hypertextových odkazů, takže po klepnutí na ně se pohodlně přemístíte na řádek, v němž se původně vyskytovaly.

V proceduře TestCompare se volá funkce FindUnique, která jako výsledek vrací kolekci s jednou se vyskytujícími záznamy. Jako argument funkce se předávají porovnávané oblasti a list, kam se mají vypsat výsledky.

Poté se odstraní obsahy buněk v listu pro výstup a postupně se prochází každý prvek vracené kolekce. Každý prvek kolekce obsahuje pole se dvěma prvky, které opět obsahují adresu buňky a záznam, a to v podobě řetězce znaků. Obojí se nakonec zobrazí v listu určeném pro výstup, který navíc použije adresy k vytvoření hypertextových odkazů.

```
'Na CD Data\Priklady\04_Zpracovani_dat\
```

```
'Název souboru 04_01_Comparison.xls
```

```
'List Výstup
```

```
' Modul mdl_04_04_FindUni
```

#### Porovnávání listů (nalezené odlišnosti se umístí do zvláštního listu)

|     | a) 🖬 🤊 (° * )                | <u>d</u> ) =              | 1                    | 04_01_0 | Comparison - N      | licrosoft E               | cel   |                                                    |                        |                                                                         |                                      |                     |
|-----|------------------------------|---------------------------|----------------------|---------|---------------------|---------------------------|-------|----------------------------------------------------|------------------------|-------------------------------------------------------------------------|--------------------------------------|---------------------|
| Ne  | Domů Vlož                    | žení Rozložení stránky    | Vzorce Data          | Revi:   | ze Zobrazen         | í Vývo                    | ojář  | Doplňky                                            |                        |                                                                         | 0                                    | ) _ 🗗 X             |
| VI  | Calibri<br>ožit<br>▼ J B Z I |                           | · = = ≫·<br>= = i≠ i |         | Obecný<br>⊆ ~ % 000 | ▼<br>(00, 00)<br>(00, 00) | 品感马   | Podmíněné form<br>Formátovat jako<br>Styly buňky ~ | átování *<br>tabulku * | B•= Vložit →<br>B <sup>*©</sup> Odstranit →<br>B <sup>*©</sup> Formát → | Σ ·<br>Z<br>· Seřadit a<br>filtrovat | Najít a<br>vybrat • |
| Sch | ránka 🗣                      | Písmo 😼                   | Zarovnání            | Di      | Číslo               | Gi.                       |       | Styly                                              |                        | Buňky                                                                   | Úprav                                | /                   |
|     | C1                           | $ f_x$                    |                      |         |                     |                           |       |                                                    |                        |                                                                         |                                      | *                   |
|     | A                            | В                         | С                    | D       | E                   | F                         |       | G                                                  | Н                      | 1                                                                       | J                                    | K                   |
| 1   | Duplikáty!\$A\$2             | 1A1A1B1B                  |                      |         |                     |                           |       |                                                    |                        |                                                                         |                                      |                     |
| 2   | Originály!\$A\$1             | 3050A3050B3050C3050D      |                      | Po      | orovnat "Dupli      | káty" s "(                | Drigi | nály"                                              |                        |                                                                         |                                      |                     |
| 3   | Originály!\$A\$2             | 3049A3049B3049C3049D      |                      |         |                     |                           |       |                                                    |                        |                                                                         |                                      |                     |
| 4   | Originály!\$A\$3             | 3048A3048B3048C3048D      |                      |         |                     |                           |       |                                                    |                        |                                                                         |                                      |                     |
| 5   | Originály!\$A\$4             | 3047A3047B3047C3047D      |                      |         |                     |                           |       |                                                    |                        |                                                                         |                                      |                     |
| 6   | Originály!\$A\$5             | 3046A3046B3046C3046D      |                      |         |                     |                           |       |                                                    |                        |                                                                         |                                      | =                   |
| 7   | Originály!\$A\$6             | 3045A3045B3045C3045D      |                      |         |                     |                           |       |                                                    |                        |                                                                         |                                      |                     |
| 8   | Originály!\$A\$7             | 3044A3044B3044C3044D      |                      |         |                     |                           |       |                                                    |                        |                                                                         |                                      |                     |
| 9   | Originály!\$A\$8             | 3043A3043B3043C3043D      |                      |         |                     |                           |       |                                                    |                        |                                                                         |                                      |                     |
| 10  | Originály!\$A\$9             | 3042A3042B3042C3042D      |                      |         |                     | _                         |       |                                                    |                        |                                                                         |                                      |                     |
| 11  | Originály!\$A\$10            | 3041A3041B3041C3041D      |                      |         |                     |                           |       |                                                    |                        |                                                                         |                                      |                     |
| 12  | Originály!\$A\$11            | 3040A3040B3040C3040D      |                      |         |                     | _                         |       |                                                    |                        |                                                                         |                                      |                     |
| 13  | Originály!\$A\$12            | 3039A3039B3039C3039D      |                      |         |                     |                           |       |                                                    |                        |                                                                         |                                      |                     |
| 14  | Originály!\$A\$13            | 3038A3038B3038C3038D      |                      |         |                     |                           |       |                                                    |                        |                                                                         |                                      |                     |
| 15  | Originály!\$A\$14            | 3037A3037B3037C3037D      |                      |         |                     |                           |       |                                                    |                        |                                                                         |                                      |                     |
| 16  | Originaly!\$A\$15            | 3036A3036B3036C3036D      |                      |         |                     |                           |       |                                                    |                        |                                                                         |                                      |                     |
| 17  | Originaly!\$A\$16            | 3035A3035B3035C3035D      |                      |         |                     |                           |       |                                                    |                        |                                                                         |                                      |                     |
| 18  | Originaly!\$A\$17            | 3034A3034B3034C3034D      |                      |         |                     |                           |       |                                                    |                        |                                                                         |                                      |                     |
| 19  | Originaly!\$A\$18            | 3033A3033B3033C3033D      | . 13                 |         |                     | -                         |       |                                                    |                        |                                                                         |                                      | _                   |
| 20  | Originaly!\$A\$19            | 3032A3032B3032C3032D      |                      |         |                     |                           |       |                                                    |                        |                                                                         |                                      |                     |
| 21  | Originaly!\$A\$20            | 3031A3031B3031C3031D      |                      |         |                     |                           |       |                                                    |                        |                                                                         |                                      |                     |
| 22  | Originaly!\$A\$21            | 3030A3030B3030C3030D      |                      |         | -                   |                           |       |                                                    |                        |                                                                         |                                      |                     |
| 23  | Originaly ISA \$22           | 3029A3029B3029C3029D      |                      |         |                     |                           |       |                                                    |                        |                                                                         |                                      |                     |
| 24  | Originaly!\$A\$23            | 3028A3028B3028C3028D      |                      |         |                     |                           |       |                                                    |                        |                                                                         |                                      | <b>v</b>            |
|     | Výstup / D                   | Duplikaty 🖉 Originaly 🏑 🖓 |                      |         |                     |                           | U     |                                                    | 10                     |                                                                         |                                      |                     |
| Pri | oraven 🛄                     |                           |                      |         |                     |                           | _     |                                                    | E                      | B G E 100 %                                                             | <b>9</b>                             | ÷.,                 |

Obrázek 81: Zobrazení jednoznačných záznamů

```
Public Sub TestCompare()
  Dim rngSource1 As Range
Dim rngSource2 As Range
  Dim wsDestSheet As Worksheet
  Dim colResult As Collection
  Dim varItem
                  As Variant
  Dim i
                   As Long
  ' Oblast 1, která se bude porovnávat s oblastí 2
  Set rngSource1 = Worksheets("Duplikáty").Range("A1:D10000")
  ' Oblast 2, která se bude porovnávat s oblastí 1
  Set rngSource2 = Worksheets("Originaly").Range("A1:D10000")
   ' Cílová oblast (Výstup)
  Set wsDestSheet = Worksheets("Výstup")
  ' Zjištění odlišných záznamů
  Set colResult = FindUnique(rngSource1, rngSource2)
   ' Výstup do zadaného listu
  With wsDestSheet
      ' Vyčištění listu pro výstup
      .Cells.Clear
      For Each varItem In colResult
```

```
i = i + 1
.Cells(i, 1) = varItem(1) ' Výstup adresy
.Cells(i, 2) = varItem(2) ' Výstup obsahu záznamu
' Vytvoření hypertextového odkazu na záznam
.Hyperlinks.Add _
Anchor:=.Cells(i, 1), _
Address:="", _
SubAddress:=varItem(1), _
TextToDisplay:=varItem(1)
Next
End With
End Sub
```

Ve funkci FindUnique používáme kolekci k poněkud jinému účelu, než tomu bylo v předcházejícím řešení, kde jsme ji použili k porovnání záznamů. V tomto případě se při výskytu chyby 457 nebude odstraňovat žádný záznam, ale z kolekce se odstraní prvek s příslušným klíčem. Na konci tedy v kolekci zůstávají pouze jednou se vyskytující záznamy.

Důležité je podotknout, že se duplicitní záznamy ve stejné tabulce odstraní předem (viz řešení 96 a 97). Pokud by se tak nestalo, pak se prvek z kolekce odstraní při druhém výskytu v listu, a tak se stejný záznam v jiné tabulce rozpozná jako jedinečný.

Při přidání prvku do kolekce se obsah prvku uloží jako pole obsahující adresu a obsah záznamu.

```
'Na CD
        Data\Priklady\04_Zpracovani_dat\
'Název souboru 04_01_Comparison.xls
'List Výstup
' Modul
                mdl_04_04_FindUni
'____
Private Function FindUnique(Range1 As Range, Range2 As Range) As Collection
  Dim rngRow As Range
Dim rngField As Range
  Dim rngFieldAs RangeDim rngSourceAs RangeDim strKeyAs StringDim strAddressAs String
   Dim myCol
                       As New Collection
   Dim x(1 To 2)
                       As String
   Dim i
                       As Long
   On Error Resume Next
   For i = 1 To 2 ' Procházení obou oblastí
      If i = 1 Then
         Set rngSource = Rangel
      Else
         Set rngSource = Range2
      End If
       For Each rngRow In rngSource.Rows
           Všechny řádky oblasti za sebou
         strKey = ""
         strAddress = ""
         With rngRow.Cells(1)
            ' Získání adresy první buňky řádku
```

```
strAddress = .Worksheet.Name & "!" & .Address
         End With
         For Each rngField In rngRow.Cells
            ' Postupné procházení všech buněk řádku
            With rngField
               If .Value <> "" Then
                   ' Vytvoření jednoznačného klíče ze všech údajů
                  ' na řádku
                  strKey = strKey & CStr(.Value)
               Fnd If
            End With
         Next rngField
         If strKey <> "" Then
            Err.Clear ' Odstranění chyby paměti
            x(1) = strAddress
            x(2) = strKey
            ' Přidání prvku do kolekce
            myCol.Add x, "X" & strKey
            If Err.Number = 457 Then
               ' Pokud se objeví chyba 457, pak již záznam existuje.
            ' Vzhledem k tomu, že porovnávání funguje pouze jako LIKE
            ' (nerozlišují se malá a velká písmena),
            ' provádí se kontrola ještě jednou.
            ' Nyní se použije položka Compare fungující na úrovni modulu
               If strKey = myCol("X" & strKey)(2) Then
                  myCol.Remove "X" & strKey
               End If
            ElseIf Err.Number <> 0 Then
               MsgBox Err.Description
            End If
         End If
       Next rngRow
   Next i
   Set FindUnique = myCol
End Function
```

#### 99 Označení buněk se stejným obsahem

V tomto řešení vám ukážeme, jak ve vybrané oblasti najít buňky se stejným obsahem a jak je zvýraznit pomocí oválu. Současně se do těchto buněk vloží komentář, který bude obsahovat údaj o adrese buňky, kde se tento obsah vyskytl poprvé (viz obrázek 82).

V proceduře MarcDoubleCells se nejprve vyhledá případný výskyt všech tvarů (Shapes), konkrétně se hledají objekty typu msoShapeOval. Všechny případně nalezené objekty tohoto typu se následně odstraní. Poté se z listu odstraní všechny komentáře, v jejichž textu tvoří prvních 12 znaků řetězec "První výskyt". K tomu účelu se prochází všechny buňky, které obsahují komentáře. Kód

Selection.SpecialCells(xlCellTypeComments)

vrací rozsah Range vybrané oblasti, přičemž se jedná o oblast, která obsahuje pouze buňky určitého typu, v tomto případě pouze buňky s komentářem.

|    | A            | В           | С         | D   | E | F     | G              | Н               | 1             | J      | К | L |
|----|--------------|-------------|-----------|-----|---|-------|----------------|-----------------|---------------|--------|---|---|
| 1  |              |             | 1C        | 1D  |   | Odete | anit múrazně   | iní (Ovala Era  | mos) a komo   | ntářa  |   |   |
| 2  |              | První výs   | kyt       | B   |   | Ousu  | anit 2vy1a2ne  |                 | ines) a konie | intale | l |   |
| 3  | 8A           | Bunka : A   | A1        |     | ) | 0     | značit duplici | tní buňky ve v  | vybrané oblas | sti    |   |   |
| 4  | BA           | 38          |           |     | 2 | -     | -              |                 |               |        | 1 |   |
| 5  | 4A           | 48          |           | D   |   | 00    | Istranit dupli | citní řádky v o | značené obla  | asti   |   |   |
| 6  | 6A           | 6B          | 6C        | 6D  |   |       |                |                 |               |        |   |   |
| 7  | 7A           | 7B          | 7C        | 7D  |   |       |                |                 |               |        |   |   |
| 8  | 8A           | 8B          | 8C        | 8D  |   |       |                |                 |               |        |   |   |
| 9  | 9A           | 9B          | 9C        | 9D  |   |       |                |                 |               |        |   |   |
| 10 | 10A          | 10B         | 10C       | 10D |   |       |                |                 |               |        |   |   |
| 11 | 11A          | 11B         | 11C       | 11D |   |       |                |                 |               |        |   |   |
| 12 | 12A          | 12B         | 12C       | 12D |   |       |                |                 |               |        |   |   |
| 13 | 13A          | 13B         | 13C       | 13D |   |       |                |                 |               |        |   |   |
| 14 | 14A          | 14B         | 14C       | 14D |   |       |                |                 |               |        |   |   |
| 15 | 15A          | 15B         | 15C       | 15D |   |       |                |                 |               |        |   |   |
| 16 | 16A          | 16B         | 16C       | 16D |   |       |                |                 |               |        |   |   |
| 17 | 17A          | 17B         | 17C       | 17D |   |       |                |                 |               |        |   |   |
| 18 | 18A          | 18B         | 18C       | 18D |   |       |                |                 |               |        |   |   |
| 19 | 19A          | 19B         | 19C       | 19D |   |       |                |                 |               |        |   |   |
| 20 | 20A          | 20B         | 20C       | 20D |   |       |                |                 |               |        |   |   |
| 21 | 21A          | 21B         | 21C       | 21D |   |       |                |                 |               |        |   |   |
| 22 | 22A          | 22B         | 22C       | 22D |   |       |                |                 |               |        |   |   |
| 23 | 23A          | 23B         | 23C       | 23D |   |       |                |                 |               |        |   |   |
| 24 | 24A          | 24B         | 24C       | 24D |   |       |                |                 |               |        |   |   |
| 14 | I ► ►I Výstu | n Duplikáty | Originály | Ŷコ  |   | 1     | Ĩ              | 4               |               | i<br>  | _ |   |

Obrázek 82: Označení buněk se stejným obsahem

Poté se taktéž odstraní případně se vyskytující ohraničení a komentáře z předchozího vyhledávání duplicitních položek. K tomu účelu se postupně prochází všechny buňky vybrané oblasti. Obsah každé buňky se proto převádí to formátu řetězce a výsledek se použije jako klíč pro vložení do kolekce. Jako obsah prvku se použije adresa aktuální buňky. Pokud se při vkládání vyskytne chyba 457, pak již tento klíč v kolekci existuje. V tomto případě se obsah buňky označí, a to červeným oválem, přičemž se upraví jeho velikost a umístí se dále tak, aby přesně odpovídal velikosti buňky.

Poté se zjišťuje, zda se před adresou uloženou v tomto prvku náhodou nenachází znak –. Pokud ne, pak buňka, v níž se tato hodnota poprvé objevila, ještě nebyla označena. Nyní se pro toto v kolekci uložené umístění buňky použije modrý ovál.

Aby se při dalším výskytu první buňka znovu neoznačovala, odstraní se z kolekce a přidá se nová se stejným klíčem. U kolekcí se bohužel hodnota nedá dodatečně měnit. Před vlastní adresu se však pro odlišení jakožto obsahu prvku tentokrát použije znak –. Pokud se při kontrole adresy zjistí na prvním místě znak –, pak se musí při určení skutečné adresy z řetězce odstranit. To provede řádek kódu

strAddress = Mid(strAddress, 2)

Jinými slovy proměnná strAddress pak bude obsahovat adresu buňky, kde se tato hodnota objevila poprvé. Do aktuální buňky se nakonec přidá komentář obsahující adresu buňky, kde se poprvé vyskytl její obsah.

| '= |                 |                                  |
|----|-----------------|----------------------------------|
| •  | Na CD           | Data\Priklady\04_Zpracovani_dat\ |
| '  | Název souboru   | 04_01_Comparison.xls             |
| '  | List            | Duplikáty                        |
| •  | Modul           | mdl_04_05_Marc                   |
| '= |                 |                                  |
| Pι | ublic Sub MarcD | oubleCells()                     |
|    | Dim colX        | As New Collection                |
|    | Dim rngX        | As Range                         |
|    |                 |                                  |

```
Dim wsSheet
              As Worksheet
Dim objShape As Shape
Dim strAddress As String
On Error Resume Next
' Vytvoření objektové proměnné pro vybranou oblast
Set wsSheet = Selection.Cells(1).Worksheet
For Each objShape In wsSheet.Shapes
   ' Procházení všech tvarů na listu sešitu
   If objShape.AutoShapeType = msoShapeOval Then
      ' Odstranění tvarů typu msoShapeOval
     objShape.Delete
   End If
Next objShape
For Each rngX In Selection.SpecialCells(xlCellTypeComments)
   ' Procházení všech buněk s komentářem
   If Left(rngX.Comment.Text, 12) = "První výskyt" Then
      ' Odstranění komentáře
     rngX.Comment.Delete
   Fnd If
Next
For Each rngX In Selection
   If rngX.Value <> "" Then
     Err.Clear ' Odstranění chyby paměti
      ' Otestování, zda se obsah buňky může
      ' vložit do kolekce jako klíč
     colX.Add rngX.Address(0, 0), "X" & rngX.Value
      If Err.Number = 457 Then
         ' Pokud se objeví chyba 457, pak již záznam existuje.
         ' Vzhledem k tomu, že porovnávání funguje pouze jako LIKE,
         ' nerozlišují se malá a velká písmena.
           With wsSheet
            ' Přidání oválu
            With .Shapes.AddShape(msoShapeOval, _
               rngX.Left, _
               rngX.Top, _
               rngX.Width,
               rngX.Height)
               .Fill.Visible = msoFalse
               .Line.ForeColor.SchemeColor = 10
            End With
            ' Načtení adresy
            strAddress = colX("X" & rngX.Value)
            If Left(strAddress, 1) <> "-" Then
               ' Přidání oválu u buňky s prvním výskytem
               With .Shapes.AddShape(msoShapeOval, _
                  .Range(strAddress).Left, _
                  .Range(strAddress).Top, _
```

```
.Range(strAddress).Width, _
                     .Range(strAddress).Height)
                     .Fill.Visible = msoFalse
                      .Line.ForeColor.SchemeColor = 12
                  End With
                  ' Odstranění položky s adresou
                  colX.Remove "X" & rngX.Value
                  ' Znak "-" před adresou, aby se při dalším
                  ' výskytu dalo rozpoznat, že byl již tvar vložen
                  ' do první buňky.
                  colX.Add "-" & strAddress, "X" & rngX.Value
               Flse
                  ' Odstranění znaku "-"
                  strAddress = Mid(strAddress, 2)
               Fnd If
               ' Komentář s upozorněním na první výskyt
               rngX.AddComment "První výskyt" & vbLf & _
                  "Buňka : " & strAddress
            End With ' wsSheet
         End If ' Err.Number = 457
      End If ' rngX.Value <> ""
   Next rngX
End Sub
```

### 100 Vypsání vzorců do listu sešitu

V listu sešitu se dají vzorce zobrazit a opět skrýt klávesovou zkratkou Crij+B. Stejného výsledku dosáhnete, když na záložce Vzorce klepnete v sekci ZÁVISLOSTI vzorců na tlačítko ZOBRAZIT vzorce (viz obrázek 83).

Když list obsahuje příliš mnoho vzorců, je více či méně nepřehledný. Další přitěžující okolností je skutečnost, že nelze současně zobrazit vzorce a hodnoty. Pokud byste navíc potřebovali ještě zobrazit přímé předchůdce, pak kvůli zobrazené šipce toho uvidíme ještě méně.

Proto je velmi šikovné, když si vzorce v takovém listu zobrazíme do zvláštního listu. V tomto řešení si představíme způsob, jak načíst vzorce obsažené v listu a jak zjistit přímé předchůdce.

Výsledky pak zobrazíme do listu ZOBRAZENÍ VZORCŮ (viz obrázek 84).

Procedura FindFormulas slouží k postupnému procházení buněk na listu, které obsahují vzorce. Pro zjištění buněk představujících přímé předchůdce se používá vlastní funkce GetDirectPrecedents. Výsledek se zapisuje do listu ZOBRAZENÍ VZORCŮ.

Metoda SpecialCells vrací společně s konstantou xlCellTypeFormulas předanou jako první parametr oblast, která obsahuje pouze buňky se vzorci, a tato oblast se pak přiřadí do proměnné rn-

|    | B29          | $\bullet$ ( $\circ$ $f_x$ )   |                |                  |           |           |
|----|--------------|-------------------------------|----------------|------------------|-----------|-----------|
|    | A            | В                             | С              | D                | E         | F         |
|    | Z            | obrazení vzorců z listu List1 |                |                  |           |           |
| 1  | Adresa buňky | Text vzorce                   | Hodnota vzorce | Buňky předchůdců |           |           |
| 2  | List1!A1     | =List2!A1&" " &A13&A14        | Leden ab       | List2!A1         | List1!A13 | List1!A14 |
| 3  | List1!A2     | =List2!A2*1                   | #HODNOTA!      | List2!A2         |           |           |
| 4  | List1!A3     | =List2!A3                     | Březen         | List2!A3         |           |           |
| 5  | List1!A4     | =List2!A4                     | Duben          | List2!A4         |           |           |
| 6  | List1!A5     | =List2!A5                     | Květen         | List2!A5         |           |           |
| 7  | List1!A6     | =List2!A6                     | Červen         | List2!A6         |           |           |
| 8  | List1!A7     | =List2!A7                     | 2              | List2!A7         |           |           |
| 9  | List1!A8     | =List2!A8                     | Srpen          | List2!A8         |           |           |
| 10 | List1!A9     | =List2!A9                     | Září           | List2!A9         |           |           |
| 11 | List1!A10    | =List2!A10                    | Říjen          | List2!A10        |           |           |
| 12 | List1!A11    | =List2!A11                    | Listopad       | List2!A11        |           |           |
| 13 | List1!A12    | =List2!A12                    | Prosinec       | List2!A12        |           |           |
| 14 |              |                               |                |                  |           |           |
| 15 |              |                               |                |                  |           |           |
| 16 |              |                               |                |                  |           |           |
| 17 |              |                               |                |                  |           |           |

Obrázek 83: Zobrazení/skrytí vzorců

|    | G16          |                               |                |                  |           |           |
|----|--------------|-------------------------------|----------------|------------------|-----------|-----------|
|    | A            | В                             | С              | D                | E         | F         |
|    | Z            | obrazení vzorců z listu List1 |                |                  |           |           |
| 1  | Adresa buňky | Text vzorce                   | Hodnota vzorce | Buňky předchůdců |           |           |
| 2  | List1!A1     | =List2!A1&" "&A13&A14         | Leden ab       | List2!A1         | List1!A13 | List1!A14 |
| 3  | List1!A2     | =List2!A2*1                   | #HODNOTA!      | List2!A2         |           |           |
| 4  | List1!A3     | =List2!A3                     | Březen         | List2!A3         |           |           |
| 5  | List1!A4     | =List2!A4                     | Duben          | List2!A4         |           |           |
| 6  | List1!A5     | =List2!A5                     | Květen         | List2!A5         |           |           |
| 7  | List1!A6     | =List2!A6                     | Červen         | List2!A6         |           |           |
| 8  | List1!A7     | =List2!A7                     | 2              | List2!A7         |           |           |
| 9  | List1!A8     | =List2!A8                     | Srpen          | List2!A8         |           |           |
| 10 | List1!A9     | =List2!A9                     | Září           | List2!A9         |           |           |
| 11 | List1!A10    | =List2!A10                    | Říjen          | List2!A10        |           |           |
| 12 | List1!A11    | =List2!A11                    | Listopad       | List2!A11        |           |           |
| 13 | List1!A12    | =List2!A12                    | Prosinec       | List2!A12        |           |           |
| 14 |              |                               |                |                  |           |           |

**Obrázek 84:** Zobrazení vzorců na zvláštním listu

gFormulas. Poté se vymaže obsah cílového listu a vloží se do něj nadpisy sloupců. Pokud zpracovávaný list žádné vzorce neobsahuje, pak se procedura na tomto místě ukončí.

V dalším kroku se budou v cyklu For Each ... Next postupně zpracovávat všechny buňky oblasti. Adresa aktuální buňky se vzorcem, která se skrývá v proměnné rngCell jako Range, se zapíše včetně hypertextového odkazu do sloupce A. Do sloupce B se pak umístí vzorec v podobě textu a do sloupce C pak přijde hodnota vypočtená pomocí tohoto vzorce.

```
Public Sub FindFormulars()
                    As Range
   Dim rngFormulars
  Dim rngCell
                       As Range
   Dim varErg
                      As Variant
   Dim strHyperlink
                      As String
   Dim i
                       As Long
   Dim k
                       As Long
  On Error Resume Next
   Set rngFormulars = Worksheets("List1").Cells.SpecialCells( _
      xlCellTypeFormulas)
   With Worksheets("Zobrazení vzorců") ' List pro výstup
      ' Zobrazení nadpisů buněk
      .Cells.Clear
      i = 1
      .Rows(i).Font.Bold = True
      .Cells(i, 1).Value = "Adresa buňky"
      .Cells(i, 2).Value = "Text vzorce"
      .Cells(i, 3).Value = "Hodnota vzorce"
      .Cells(i, 4).Value = "Buňky předchůdců"
      ' Pokud nejsou žádné vzorce, pak konec
      If rngFormulars.Count = 0 Then Exit Sub
      For Each rngCell In rngFormulars
      ' Procházení všech buněk se vzorci
         i = i + 1
         strHyperlink = rngCell.Worksheet.Name & "!" & _
            rngCell.Address(0, 0)
         ' Vložení adresy obsahující vzorec
         .Cells(i, 1).Value = strHyperlink
         ' Vytvoření hypertextového odkazu ukazujícího na buňku se vzorcem
         .Hyperlinks.Add
           Anchor:=.Cells(i, 1), _
            Address:="",
            SubAddress:=strHyperlink
         ' Zobrazení vzorce
         .Cells(i, 2).Value = "'" & rngCell.FormulaLocal
         ' Zobrazení hodnoty vzorce
         .Cells(i, 3).Value = rngCell.Value
         ' Zjištění předchůdců
         varErg = GetDirectPrecedents(rngCell)
         If IsArray(varErg) Then
            ' Předchůdci existují
             For k = LBound(varErg) To UBound(varErg)
               ' Procházení všech předchůdců
               'Zjištění adres všech předchůdců
               .Cells(i, k + 3).Value = varErg(k)
```

End Sub

Funkce GetDirectPrecedents pak v podobě pole vrací adresy buněk předchůdců. Této funkci se jako argument předává aktuální buňka se vzorcem. Dojde k načtení prvků tohoto vraceného pole a k jeho vložení do sloupce D cílového listu. Kromě toho se navíc ještě jednotlivé položky rozšíří o hypertextový odkaz. Všechny hodnoty v řádku přitom patří ke vzorci, jehož adresa se vyskytuje ve sloupci A.

Uvnitř funkce GetDirectPrecedents se nejprve zjišťuje, zda vzorec neobsahuje uvozovky. Pokud uvozovky obsahuje, vyvstává možnost, že se přímá buňka s předchůdcem nachází na jiném listu. Bohužel vlastnost DirectPrecedents libovolné buňky adresu buňky přímého předchůdce nevrací. Tato vlastnost je funkcí pouze u stejného listu, a nikoliv u odkazů typu REMOTE.

Chcete-li tedy adresu předchůdce přesto nějakým způsobem zjistit, musíte vynaložit o něco více úsilí. Ze všeho nejdříve se musí všechny operátory v textu vzorce nahradit co možná nejjednoznačnějším řetězcem. V našem případě použijeme řetězec obsahující pět znaků plus, za normálních okolností by se tato posloupnost znaků neměla ve vzorci nikde vyskytovat (kromě řetězců).

Poté se řetězec pomocí funkce Split převede na jednorozměrné pole, přičemž se jako DELIMITER (oddělovač = posloupnost znaků, která slouží pro identifikaci místa, kde se má provést rozdělení) použije právě řetězec pěti znaků plus. Prvek tohoto pole, který nebude obsahovat uvozovky a který bude obsahovat znak vykřičníku, se pak interpretuje jako odkaz na buňku a uloží se jako prvek do pole varErg.

Zmíněné dvě podmínky týkající se uvozovek a vykřičníku potřebujeme k tomu, abychom zabránili, že se vykřičník v nějakém řetězci chybně interpretuje jako odkaz na buňku.

Dále se použije na buňku vlastnost DirectPrecedents. Ta slouží k získání buněk přímých předchůdců na stejném listu. Adresy těchto buněk se spojí s názvem listu, přičemž vznikne plnohodnotný odkaz obsahující název listu, vykřičník a adresu. Tento odkaz se pak znovu uloží jako prvek pole varErg.

Nakonec se jako výsledek funkce vrátí pole var Erg.

```
'Na CD Data\Priklady\04_Zpracovani_dat\
'Název souboru 04_02_GetFormulas.xlsm
'List Zobrazení vzorců
'Modul mdl_04_06_Formulars
```

```
Function GetDirectPrecedents(rngFormula As Range) As Variant
   Dim varDummy
                 As Variant
   Dim avarReplace As Variant
   Dim varErg As Variant
   Dim strErg
                    As String
   Dim strWSName
                   As String
   Dim i
                    As Long
   Dim k
                    As Long
                    As Range
   Dim rngX
  Dim rngY
                     As Range
  On Error Resume Next
  With rngFormula
      strErg = .Formula
      strWSName = .Worksheet.Name
      If InStr(strErg, "!") Then
         ' Je možný i odkaz na buňku na jiném listu
         ' Nahrazení všech operátorů řetězcem "+++++"
         avarReplace = Array("+", "-", "*", "/", "%", "&", _
"^", "<>", ">=", "<=", ">", "<", "=")
         For i = 0 To UBound(avarReplace)
            strErg = Replace(strErg, avarReplace(i), "+++++")
         Next i
         ' Převod na pole, dělícím znakem (Delimiter) je
         ' řetězec "+++++"
         varDummy = Split(strErg, "++++")
         ReDim varErg(1 To UBound(varDummy) + 1)
         ' Procházení všech prvků pole
         For i = 0 To UBound(varDummy)
            If InStr(varDummy(i), """") = 0 Then
               ' V odkazech na buňky se
               ' nenachází žádné uvozovky
               If InStr(varDummy(i), "!") <> 0 Then
                  ' Odkaz na jiný list
                  k = k + 1
                   ' Uložení odkazu
                  varErg(k) = varDummy(i)
               End If
            End If
         Next i
         ' Upravení velikosti výsledného pole
         ReDim Preserve varErg(1 To k)
      End If
      Err.Clear
```

```
' Pokus o přímé získání buněk předchůdců
   ' Nefunguje u odkazů na buňky na jiných listech
  Set rngX = .DirectPrecedents ' .Precedents
   If Err.Number = 0 Then
      ' Existuje alespoň jedna buňka předchůdce
     For Each rngY In rngX
         ' Postupné procházení buněk všech předchůdců
         If IsArray(varErg) Then
            i = UBound(varErg) + 1
         Else
            ReDim varErg(1 To 1)
            i = 1
         End If
         ' úprava velikosti cílového pole
         ReDim Preserve varErg(1 To i)
         ' Uložení adresy buňky předchůdce včetně názvu listu
         ' do pole
         varErg(i) = strWSName & "!" & rngY.Address(0, 0)
     Next rngY
  End If
End With
' Výsledkem funkce je pole
GetDirectPrecedents = varErg
```

End Function

# 101 Podmíněné formátování

Vývojáři Excelu 2007 funkci podmíněného formátování od základů přepracovali. Kromě nových možností, jako je zobrazení různých hodnot v podobě barevné škály, ikonek či sloupců, nyní můžeme pro buňky definovat libovolný počet pravidel.

Pro nezkušeného uživatele se zde otevírají zcela nové možnosti. Programátorům ve VBA se však situace nijak neusnadnila. Použití podmíněného formátování je stejně obtížné jako dříve i u tak zdánlivě banálních vlastností, jako je zjištění právě nastavené barvy pozadí buňky nebo spočítání množství buněk s formátováním podle skutečného pravidla.

V podstatě platí, že standardně nastavené vlastnosti formátování buňky lze přepsat vlastnostmi nastavenými podle splněného kritéria podmíněného formátování, které tak má větší prioritu. Pokud například načítáme pozadí buňky (ActiveCell.Interior.Color) pomocí splněného kritéria, pak je k dispozici pouze vlastnost formátování nastavená standardně.

Situaci ztěžuje i fakt, že neexistuje ani vlastnost objektu, která dokáže rozpoznat, zda je podmínka nastavená kritériem v daný okamžik splněna. Pokud však potřebujete tuto skutečnost zjistit, musíte zjistit stav pravdivosti u všech kritérií (pravidel), což za jistých okolností také znamená, že musíte vzorce spočítat pomocí VBA.

| Ne                                        | 2)                                               |          |                                                     | 4 v [                                                                                                    | <u>)</u> =                                                                  |                      | 5                                                                                                    | 15                                                                                       | 04_0                                            | 3_For                                                   | matConditions:2                                                                                      | 2 - Microsoft                                                                                                    | Excel                                                                                                    |                                                                                                    |                                                                                             |                                                                                                    |                     |
|-------------------------------------------|--------------------------------------------------|----------|-----------------------------------------------------|----------------------------------------------------------------------------------------------------|-----------------------------------------------------------------------------|----------------------|----------------------------------------------------------------------------------------------------|------------------------------------------------------------------------------------------|-------------------------------------------------|---------------------------------------------------------|----------------------------------------------------------------------------------------------------|----------------------------------------------------------------------------------------------------|----------------------------------------------------------------------------------------------------|----------------------------------------------------------------------------------------------------|---------------------------------------------------------------------------------------------|----------------------------------------------------------------------------------------------------|---------------------|
|                                           | ッ                                                | Dom      | nů 🗌                                                | Vlož                                                                                                    | ení                                                                         | Rozlo                | žení st                                                                                                    | ránky                                                                                    | Vzor                                            | rce                                                     | Data Rev                                                                                             | ize Zobra                                                                                                    | izení Vývojái                                                                                                    | ŕ Doplňky                                                                                                    |                                                                                             | 0 -                                                                                                    | σx                  |
| ſ                                         | 2                                                | ×        | Calib                                               | i                                                                                                    | - 11                                                                        |                      | =                                                                                                    | = = 6                                                                                    | 1                                               | Ob                                                      | ecný 🔻 📕                                                                                             | n<br>Podmíněné                                                                                                    | formátování 👻                                                                                                    | ¦ater vložit →                                                                                                    | Σ.                                                                                          | A                                                                                                    | â                   |
| L L                                       |                                                  | Đ        | B .                                                 | <u>z</u>                                                                                                    | - A                                                                         | Â                    | E                                                                                                    | = = :                                                                                    | <b>a</b> -                                      |                                                         | - % 000                                                                                              | 🖥 Formátovat                                                                                                    | jako tabulku 👻                                                                                                    | 🗃 Odstranit 🔻                                                                                                    |                                                                                             | X1                                                                                                    |                     |
| VI                                        | ozit<br>•                                        | 3        |                                                     | 8                                                                                                    | - <u>A</u>                                                                  | -                    |                                                                                                    | <b>*</b>                                                                                 |                                                 | ≪,0<br>,00                                              | ,00<br>>,0                                                                                           | 🖁 Styly buňky                                                                                                    | -                                                                                                    | 📰 Formát 🔻                                                                                                    |                                                                                             | eradit a<br>Itrovat ≖ \                                                                                                    | Najit a<br>∕ybrat ≖ |
| Sch                                       | ránk                                             | a 🗟      |                                                     | Písm                                                                                                    | 10                                                                          | G                    | Za                                                                                                    | rovnání                                                                                  | - Gi                                            |                                                         | Číslo 😼                                                                                              | Sty                                                                                                    | rly                                                                                                    | Buňky                                                                                                    |                                                                                             | Úpravy                                                                                                    | -                   |
|                                           |                                                  | K37      | ,                                                   |                                                                                                    | - ()                                                                        |                      | $f_{\mathcal{K}}$                                                                                                    |                                                                                          |                                                 |                                                         |                                                                                                    |                                                                                                    |                                                                                                    |                                                                                                    |                                                                                             |                                                                                                    | ≽                   |
|                                           | A                                                | BC       | : D                                                 | E F                                                                                                    | G                                                                           | H I                  | J                                                                                                    | K                                                                                        | L                                               | Μ                                                       | N                                                                                                    | 0                                                                                                    | Р                                                                                                    | Q                                                                                                    | R                                                                                           | S                                                                                                    |                     |
|                                           |                                                  |          |                                                     |                                                                                                    |                                                                             |                      |                                                                                                    |                                                                                          |                                                 |                                                         |                                                                                                    |                                                                                                    | Vvns                                                                                                    | at nodmínky                                                                                                    |                                                                                             |                                                                                                    |                     |
| 1                                         | 2                                                | 2        | 2 2                                                 | 2                                                                                                    | 22                                                                          | 2 2                  | • 2                                                                                                    | 2                                                                                        | 2 2                                             | 22                                                      | 8.2.2009                                                                                             | #NÁZEV?                                                                                                    | • • • • • • •                                                                                                    | ic pourminty                                                                                                    |                                                                                             |                                                                                                    |                     |
| 2                                         | 1                                                | 2        | 1 1                                                 | 1                                                                                                    | 1 1                                                                         | 1 1                  | 1                                                                                                    | L .                                                                                      | 1 1                                             | 1 1                                                     | 7.2.2009                                                                                             | #NÁZEV?                                                                                                    |                                                                                                    |                                                                                                    |                                                                                             |                                                                                                    |                     |
| 3                                         | 3                                                | 2        | 3 3                                                 | 3                                                                                                    | 3 3                                                                         | 3 3                  | • 3                                                                                                    | 3                                                                                        | 3 3                                             | 3 3                                                     | 1.2.2009                                                                                             | 3                                                                                                    |                                                                                                    |                                                                                                    |                                                                                             |                                                                                                    |                     |
| 4                                         | 4                                                | 2        | 2 4                                                 | 4                                                                                                    | 4 4                                                                         | 4 4                  | 04                                                                                                    | 1                                                                                        | 4 4                                             | 1 4                                                     | 7.2.2009                                                                                             | 3                                                                                                    |                                                                                                    |                                                                                                    |                                                                                             |                                                                                                    |                     |
| 5                                         | 5                                                | 1        | 5 5                                                 | 5.                                                                                                    | 55                                                                          | 5 5                  |                                                                                                    | 5                                                                                        | 5 5                                             | 55                                                      | 9.2.2009                                                                                             |                                                                                                    |                                                                                                    |                                                                                                    |                                                                                             |                                                                                                    |                     |
| 6                                         | 4                                                | 2        | 06                                                  | 0                                                                                                    | <b>b</b> 6                                                                  | 0 6                  |                                                                                                    | 7                                                                                        | 06                                              | 5677                                                    | 8.2.2009                                                                                             | -                                                                                                    |                                                                                                    |                                                                                                    |                                                                                             |                                                                                                    |                     |
| -                                         |                                                  | 3        | / /                                                 | 7                                                                                                    |                                                                             | / /                  |                                                                                                    | 2                                                                                        | / /                                             |                                                         | 8 1 2000                                                                                             | -                                                                                                    |                                                                                                    |                                                                                                    |                                                                                             |                                                                                                    |                     |
| 8                                         | 8                                                | 2        | 0 0<br>0 0                                          | 0                                                                                                    | o 8                                                                         | 0 0                  |                                                                                                    |                                                                                          |                                                 | 5 8<br>5 0                                              | 8.1.2009                                                                                             |                                                                                                    |                                                                                                    |                                                                                                    |                                                                                             |                                                                                                    |                     |
| 10                                        | 10                                               | 2 1      | 0 10                                                | 10 1                                                                                                    | 0 10 .                                                                      | 5 5<br>10 10         | 10                                                                                                    | 1                                                                                        | 0 10                                            | 10                                                      | 11 3 2009                                                                                            | A                                                                                                    |                                                                                                    |                                                                                                    |                                                                                             |                                                                                                    |                     |
| 10                                        | •••                                              | H 7      | droi                                                | Výs                                                                                                    |                                                                             | PJ /                 | 0 10                                                                                                    | , 1                                                                                      | 0 10                                            | , <u>10</u>                                             | 11.3.2003 /                                                                                          | -<br>-                                                                                                    |                                                                                                    |                                                                                                    |                                                                                             |                                                                                                    |                     |
| Přip                                      | orave                                            | n 2      |                                                     | .,.                                                                                                    |                                                                             |                      | _                                                                                                    |                                                                                          | -                                               | -                                                       |                                                                                                    |                                                                                                    |                                                                                                    | 0 🛄 100 %                                                                                                    | Θ                                                                                           | Ū                                                                                                    | - (+):              |
|                                           | -                                                | -        | -                                                   | -                                                                                                    |                                                                             |                      |                                                                                                    |                                                                                          |                                                 |                                                         | -                                                                                                    |                                                                                                    | -                                                                                                    |                                                                                                    |                                                                                             |                                                                                                    |                     |
| A                                         |                                                  |          | 2~0                                                 | 2 <b>-</b> - 1                                                                                                    | <u>2</u> ,) ⇒                                                               |                      | 2m                                                                                                    | 60.6                                                                                     | 04_0                                            | 3_For                                                   | matConditions:2                                                                                      | 2 - Microsoft                                                                                                    | Excel                                                                                                    |                                                                                                    |                                                                                             |                                                                                                    |                     |
|                                           |                                                  | Dom      | u _                                                 | Vlož                                                                                                    | ení                                                                         | Rozlo                | žení st                                                                                                    | ránky                                                                                    | Vzor                                            | rce                                                     | Data Rev                                                                                             | ize Zobra                                                                                                    | izení Vývojái                                                                                                    | f Doplňky                                                                                                    |                                                                                             | @ -                                                                                                    | □ X                 |
|                                           | -                                                | ¥        | Calib                                               | i                                                                                                    | - 11                                                                        |                      | =                                                                                                    | = = :                                                                                    | ř                                               | Ob                                                      | ecný 🔻 📕                                                                                             | Podmíněné                                                                                                    | formátování 👻                                                                                                    | ¦a•⊐ Vložit →                                                                                                    | Σ                                                                                           | A                                                                                                    | <b>A</b>            |
| VI                                        | ožit                                             |          | <b>B</b> .                                          | <u> </u>                                                                                                    | - A                                                                         | Â                    |                                                                                                    |                                                                                          | 험 -                                             |                                                         | - % 000                                                                                              | Formátovat                                                                                                    | jako tabulku 👻                                                                                                    | B <sup>™</sup> Odstranit ▼                                                                                                    |                                                                                             | ⊿_u<br>eřadit a                                                                                                    | Naiíta              |
|                                           | *                                                | I.       | -                                                   |                                                                                                    | • <u>A</u>                                                                  | -                    |                                                                                                    | ₩<br>₩                                                                                   |                                                 | ₹,0<br>,00                                              | ,00<br>,00                                                                                           | 🖇 Styly buňky                                                                                                    | -                                                                                                    | Formát ▼                                                                                                    | fi                                                                                          | Itrovat • \                                                                                                    | /ybrat *            |
| Sch                                       | ránk                                             | a 🖻      |                                                     | Písm                                                                                                    | 10                                                                          | - B                  | Za                                                                                                    | rovnání                                                                                  | - Ga                                            |                                                         | Ćíslo 🖻                                                                                              | Sty                                                                                                    | rly                                                                                                    | Buňky                                                                                                    |                                                                                             | Úpravo                                                                                                    |                     |
|                                           | 1                                                | A1       |                                                     |                                                                                                    |                                                                             |                      |                                                                                                    |                                                                                          |                                                 |                                                         |                                                                                                    |                                                                                                    |                                                                                                    |                                                                                                    |                                                                                             | opravy                                                                                                    |                     |
|                                           |                                                  |          |                                                     |                                                                                                    | - (                                                                         |                      | $f_x$                                                                                                    | Adresa k                                                                                 | buňk                                            | y                                                       |                                                                                                    | 1                                                                                                    |                                                                                                    |                                                                                                    |                                                                                             | Opravy                                                                                                    | *                   |
|                                           |                                                  | А        |                                                     | ł                                                                                                    | <b>-</b> (⊙<br>3                                                            | С                    | f <sub>x</sub>                                                                                                    | Adresa t                                                                                 | buňk                                            | D                                                       |                                                                                                    | E                                                                                                    | F                                                                                                    | G                                                                                                    | н                                                                                           |                                                                                                    | ×                   |
|                                           | L 1                                              | A        |                                                     | 1                                                                                                    | <b>-</b> (⊙<br>3                                                            | С                    | $f_{\mathcal{X}}$                                                                                                    | Adresa t                                                                                 | buňk                                            | D                                                       |                                                                                                    | E                                                                                                    | eta<br>F                                                                                                    | G                                                                                                    | н                                                                                           | ota                                                                                                    | ×                   |
|                                           |                                                  | A        |                                                     | I                                                                                                    | <del>•</del> (0<br>3                                                        | С                    | f <sub>x</sub>                                                                                                    | Adresa t                                                                                 | buňk                                            | D                                                       |                                                                                                    | E                                                                                                    | odnota<br>E                                                                                                    | G                                                                                                    | н                                                                                           | odnota                                                                                                    | ×                   |
|                                           |                                                  | A        |                                                     |                                                                                                    | <b>-</b> (0<br>3                                                            | С                    |                                                                                                    | Adresa t                                                                                 | buňk                                            | D                                                       |                                                                                                    | E Eng.                                                                                                    | F Hodnota                                                                                                    | 2 Local                                                                                                    | 2 Eng.                                                                                      | 2 Hodnota                                                                                                    | <br>                |
|                                           |                                                  | A        |                                                     | ł                                                                                                    | <b>▼</b> (0<br>3                                                            | С                    | rect Local                                                                                                    | Adresa t                                                                                 | buňk                                            | D                                                       |                                                                                                    | rec1 Eng.                                                                                                    | F F                                                                                                    | G G                                                                                                    | re 2 Eng.<br>H                                                                              | rec2 Hodnota                                                                                                    |                     |
|                                           |                                                  | A        |                                                     | ł                                                                                                    | • ( <u>)</u><br>B                                                           | ota C                | Vzorec1 Local                                                                                                    | Adresa t                                                                                 | buňk                                            | D                                                       |                                                                                                    | Vzorec1 Eng.                                                                                                    | Vzorec1 Hodnota                                                                                                    | Vzore C2 Local                                                                                                    | Vzore@ Eng.                                                                                 | Vzorec2 Hodnota                                                                                                    |                     |
|                                           |                                                  | A        |                                                     |                                                                                                    | • (0)                                                                       | odnota               | do Vzorect Local                                                                                                    | Adresa t                                                                                 | buňk                                            | D                                                       |                                                                                                    | dlo Vzorec1 Eng.                                                                                                    | do Vzorec1 Hodnota                                                                                                    | dlo Vzorec2 Local                                                                                                    | dlo Vzore 2 Eng.                                                                            | dio Vzore 2 Hodnota                                                                                                    |                     |
|                                           | íky                                              | A        |                                                     | uňky –                                                                                                    | • ( <u>o</u><br>3                                                           | ní hodnota           | avidlo Vzorec1 Local                                                                                                    | Adresa t                                                                                 | buňk                                            | D                                                       |                                                                                                    | avidlo Vzorec1 Eng.                                                                                                    | avidlo Vzore c1 Hodnota                                                                                                    | avidlo Vzorecz Local D                                                                                                    | avidlo Vzorec2 Eng.<br>H                                                                    | avidlo Vzore 2 Hodnota                                                                                                    | -                   |
|                                           | buňky                                            | A        |                                                     | a buňky                                                                                                    | • ( <u>•</u><br>3                                                           | ostní hodnota        | í pravidlo Vzorec1 Local                                                                                                    | Adresa                                                                                   | buňk                                            | D                                                       |                                                                                                    | f pravidio Vzorec1 Eng.                                                                                                    | f pravidio Vzore c1 Hodnota 4                                                                                                    | í pravidlo Vzore Z Local                                                                                                    | í pravidlo Vzorec2 Eng.<br>H                                                                | í pravidlo Vzore 2 Hodnota                                                                                                    |                     |
|                                           | esa buňky                                        | A        |                                                     | nota buňky                                                                                                    | • (0)                                                                       | divostní hodnota     | ální bravidlo Vzorec1 Local                                                                                                    | Adresa                                                                                   | buňk                                            | D                                                       |                                                                                                    | iální pravidlo Vzorec1 Eng.                                                                                                    | iální pravidlo Vzoreci. Hodnota 4                                                                                                    | iáiní pravidio V zorec2 Local                                                                                                    | iální pravidlo Vzore 2 Eng.<br>H                                                            | iální pravidlo Vzorec2 Hodnota                                                                                                    | × 4                 |
| 1                                         | Adresa buňky                                     | A        |                                                     | lodnota buňky                                                                                                    | • (0)                                                                       | Pravdivostní hodnota | ktuální pravidlo Vzorec1 Local                                                                                                    | Adresa                                                                                   | ouňk                                            | D                                                       |                                                                                                    | Aktuální pravidlo Vzorec1 Eng.                                                                                                    | uktuální pravidlo Vzore c1 Hodnota                                                                                                    | Aktuální pravidlo Vzorec2 Local D                                                                                                    | Aktuální pravidlo Vzore¢ Eng.<br>H                                                          | Aktuální pravidlo Vzorecz Hodnota                                                                                                    | -                   |
| 1                                         | 12 Adresa buňky                                  | A        | 9                                                   | Hodhota buňky                                                                                                    | • (                                                                         | Pravdivostní hodnota | Aktuální pravidlo Vzorec1 Local                                                                                                    | (DNES())                                                                                 | ROI                                             | D                                                       | DOWN(N1:0)<                                                                                          | Aktuální pravidlo Vzoreci Eng.                                                                                                    | F PRANIQUO A Source Ct Hodhoota                                                                                                    | G<br>G<br>MWDDDDV<br>VWDDDV<br>VWDDDV<br>V                                                                                                    | =>(0;13)<br>=>(0;13)                                                                        | Aktuální pravidlo Vzorecz Hodnota                                                                                                    |                     |
| 1 2 3                                     | 1 Adresa buňky                                   | A        | 8                                                   | Hodnota buňky                                                                                                    | • ( <u>)</u><br>3                                                           | Pravdivostní hodnota | Aktuální bravidlo Vzorec1 Local                                                                                                    | (DNES()                                                                                  | ROL                                             | D<br>J<br>J<br>J<br>J<br>N<br>D<br>S<br>T<br>T<br>T     | DOWN(N1;0)<<br>N1)>0                                                                                 | E<br>Aktrajini pravidlo Vzoreci Eng.<br>===VDNSS()<br>=DĘTRV(b)                                                                                                    | F<br>F<br>Htrajiu<br>Dravidlo Vzorec1 Hodnota<br>F<br>H = A(DNES()-<br>C) = DÉLKA(PR)                                                                                                    | G<br>G<br>Fore C Local<br>Aktrajní, pravidlo V zore C Local<br>BORNODDOMN<br>OCIENTI(N1))>                                                                                                    | H<br>H<br>((D1;0))<=<br>0                                                                   | Aktuální pravidlo Vzorecz Hodnota                                                                                                    |                     |
| 1<br>2<br>3<br>4                          | N1 Adresa buňky                                  | A        | 88                                                  | Hodnota buňky                                                                                                    | • ( <u>)</u><br>3<br>09                                                     | Pravdivostní hodnota | *f       *f       *f       *f       *f       *f                                                                                                    | (DNES()<br>(LKA(PR<br>(DNES())                                                           | ROL                                             | UNDI<br>STIT(                                           | DOWN(N1;0)<-<br>N1))>0<br>DOLŮ(N2;1)<=t                                                              | E<br>                                                                                                    | F<br>F<br>Hondrota<br>F<br>Hondrota<br>Hondrota<br>Hondrota<br>Hondr | G<br>G<br>Focal<br>G<br>Coce<br>G<br>Coce<br>Coce<br>Coce<br>Coce<br>Coce<br>Coce<br>Coce<br>Coce                                                                                                    | H<br>H<br>(N1;0)<=<br>0<br>N2;1)<=6;                                                        | Aktuální pravidlo Vzorecz Hodnota                                                                                                    |                     |
| 1<br>2<br>3<br>4<br>5                     | N1<br>N2<br>N3                                   | A        | 8                                                   | и<br>нодиота вилку<br>нодиота<br>нодиота<br>но<br>нодиота<br>но<br>но<br>но<br>но<br>но<br>но<br>но<br>но<br>но<br>но<br>но<br>но<br>но                                                                                                    | • ( <u>)</u><br>3<br>09<br>09                                               | Pravdivostní hodnota | x<br>x<br>A<br>A<br>A<br>A<br>A<br>A<br>A<br>A<br>A<br>A<br>A<br>A<br>A<br>A<br>A<br>A<br>A<br>A                                                                                                    | (DNES())<br>(DNES())<br>(DNES()<br>(DNES())                                              | ROL<br>OČIS<br>ZAC                              | JNDD<br>STIT(<br>OKR.L                                  | DOWN(N1;0)<<br>N1))>0<br>DOLŮ(N2;1)<=r(<br>DOWN(N3;0)>                                               | E<br>Variation Vzorect Eng.<br>Vzorect Eng.<br>Aktualini pravidio Vzorect Eng.<br>Aktualini pravidio Vzorect Eng.<br>(SandDhez<br>(SandDhez)                                                                                                    | F<br>F<br>Handing<br>F<br>F<br>F<br>F<br>F<br>R<br>A(DNES()-<br>C<br>S<br>C<br>D<br>E<br>L<br>KA(PRI<br>-Z<br>A(DNES()-<br>-Z<br>R<br>C<br>D<br>C<br>E<br>L<br>KA(PRI<br>-Z<br>R<br>C<br>D<br>NES()-<br>S<br>C<br>S<br>C<br>S<br>C<br>S<br>C<br>S<br>C<br>S<br>C<br>S<br>C<br>S<br>C<br>S<br>C<br>S                                                                                                    | G<br>G<br>For Coole Coole Cool                                                                                                    | H<br>H<br>H<br>H<br>H<br>H<br>H<br>H<br>H<br>H<br>H<br>H<br>H<br>H<br>H<br>H<br>H<br>H<br>H | Aktuální pravidlo Vzorec2 Hodnota                                                                                                    |                     |
| 1<br>2<br>3<br>4<br>5<br>6                | N1<br>N2<br>N3<br>N5                             | A        | 887                                                 | Hodmota bunky<br>1.2.200<br>1.2.200                                                                                                    | • ( <u>)</u><br>3<br>09<br>09<br>09<br>09                                   | Pravdivostní hodnota | fx       fx       fx <td>(DNES())<br/>éLKA(PR<br/>(DNES())<br/>(DNES()<br/>(DNES())</td> <td>ROL<br/>OČIS<br/>ZAC<br/>ROL</td> <td>JNDI<br/>STIT(<br/>DKR.L<br/>JNDI<br/>N5;1</td> <td>DOWN(N1;0)&lt;<br/>N1))&gt;0<br/>DOLŮ(N2;1)&lt;=<br/>DOWN(N3;0)&gt;<br/>)=DNES()+1</td> <td>E<br/>Vitrajiu<br/>Vitrajiu<br/>Vit</td> <td>F<br/>F<br/>Hodputa<br/>Hodputa<br/>HR =A(DNES()-<br/>CO =DELKA(PRI<br/>-Z =A(DNES()-<br/>-R =A(DNES()-<br/>-R =A(DNES()</td> <td>G<br/>Tesoo 7<br/>Tesoo 7</td> <td>H<br/>H<br/>(N1:0)&lt;=<br/>0<br/>N2:1)&lt;=6;<br/>((N3:0)&gt;=<br/>S:()+1</td> <td>Aktuální pravidlo Vzorecz Hodnota<br/>Aktuální pravidlo Vzorecz Hodnota</td> <td></td> | (DNES())<br>éLKA(PR<br>(DNES())<br>(DNES()<br>(DNES())                                   | ROL<br>OČIS<br>ZAC<br>ROL                       | JNDI<br>STIT(<br>DKR.L<br>JNDI<br>N5;1                  | DOWN(N1;0)<<br>N1))>0<br>DOLŮ(N2;1)<=<br>DOWN(N3;0)><br>)=DNES()+1                                   | E<br>Vitrajiu<br>Vitrajiu<br>Vit | F<br>F<br>Hodputa<br>Hodputa<br>HR =A(DNES()-<br>CO =DELKA(PRI<br>-Z =A(DNES()-<br>-R =A(DNES()-<br>-R =A(DNES()                                                                                                    | G<br>Tesoo 7<br>Tesoo 7                                                                                                    | H<br>H<br>(N1:0)<=<br>0<br>N2:1)<=6;<br>((N3:0)>=<br>S:()+1                                 | Aktuální pravidlo Vzorecz Hodnota<br>Aktuální pravidlo Vzorecz Hodnota                                                                                                    |                     |
| 1<br>2<br>3<br>4<br>5<br>6<br>7           | N1<br>N2<br>N3<br>N5<br>N6                       | A        | 8<br>8<br>7<br>7<br>1<br>1<br>1<br>5<br>8<br>8<br>8 | Hoduota prijkk<br>.2.20<br>.2.20<br>.2.20<br>.2.20                                                                                                    | • ( <u>)</u><br>3<br>09<br>09<br>09<br>09<br>09<br>09                       | Pravdivostní hodnota | fx       fx       Fx       Fx <td>(DNES())<br/>(DNES())<br/>(DNES())<br/>(DNES())<br/>AOKR.DO<br/>(DNES())</td> <td>ROL<br/>OČIS<br/>ZAC<br/>ROL<br/>DLŮ(<br/>ROL</td> <td>JNDI<br/>STIT(<br/>DKR.I<br/>JNDI<br/>N5;1<br/>JNDI</td> <td>DOWN(N1;0)&lt;<br/>N1})&gt;0<br/>DOLŮ(N2;1)&lt;=<br/>)=DNES()+1<br/>DOWN(N6;0)&lt;</td> <td>E<br/>Attragiut bravidio Vzore CI Eng.<br/>Attragiut bravidio Vzore CI Eng.<br/>= A(DNES()<br/>= A(DNES()<br/>= A(DNES()<br/>= A(DNES()<br/>= A(DNES())</td> <td>F<br/>F<br/>Hodpuota<br/>Hodpuota<br/>HA<br/>Hoppuota<br/>HA<br/>Hoppuota<br/>HA<br/>Hoppuota<br/>F<br/>H<br/>H<br/>H<br/>H<br/>H<br/>H<br/>H<br/>H<br/>H<br/>H<br/>H<br/>H<br/>H</td> <td>G<br/>For Contract of Contract of</td> <td>H<br/>H<br/>(N1;0)&lt;=<br/>0<br/>(N2;1)&lt;=6;<br/>((N3;0)&gt;=<br/>:S()+1<br/>((N6;0)&lt;=</td> <td>Altrajui<br/>Altrajui<br/>DEN<br/>Altrajui<br/>DEN<br/>Altrajui<br/>DEN<br/>Altrajui<br/>DEN<br/>Altrajui<br/>Altrajui<br/>Altra</td> <td></td>                                                                                                    | (DNES())<br>(DNES())<br>(DNES())<br>(DNES())<br>AOKR.DO<br>(DNES())                      | ROL<br>OČIS<br>ZAC<br>ROL<br>DLŮ(<br>ROL        | JNDI<br>STIT(<br>DKR.I<br>JNDI<br>N5;1<br>JNDI          | DOWN(N1;0)<<br>N1})>0<br>DOLŮ(N2;1)<=<br>)=DNES()+1<br>DOWN(N6;0)<                                   | E<br>Attragiut bravidio Vzore CI Eng.<br>Attragiut bravidio Vzore CI Eng.<br>= A(DNES()<br>= A(DNES()<br>= A(DNES()<br>= A(DNES()<br>= A(DNES())                                                                                                    | F<br>F<br>Hodpuota<br>Hodpuota<br>HA<br>Hoppuota<br>HA<br>Hoppuota<br>HA<br>Hoppuota<br>F<br>H<br>H<br>H<br>H<br>H<br>H<br>H<br>H<br>H<br>H<br>H<br>H<br>H                                                                                                    | G<br>For Contract of Contract of                                                                                                    | H<br>H<br>(N1;0)<=<br>0<br>(N2;1)<=6;<br>((N3;0)>=<br>:S()+1<br>((N6;0)<=                   | Altrajui<br>Altrajui<br>DEN<br>Altrajui<br>DEN<br>Altrajui<br>DEN<br>Altrajui<br>DEN<br>Altrajui<br>Altrajui<br>Altra |                     |
| 1<br>2<br>3<br>4<br>5<br>6<br>7<br>8      | N1<br>N2<br>N3<br>N5<br>N6<br>N7                 | A        | 8<br>8<br>7<br>7<br>1<br>1<br>5<br>8<br>8<br>1      | Hoquota prijkk<br>Hoquota prijkk<br>J.2.200<br>J.2.200       | • ( <u>)</u><br>3<br>09<br>09<br>09<br>09<br>09<br>09<br>09<br>09<br>09     | Pravdivostní hodnota | x<br>x<br>x<br>x<br>x<br>x<br>x<br>x<br>x<br>x<br>x<br>x<br>x<br>x<br>x<br>x<br>x<br>x<br>x                                                                                                    | (DNES())<br>éLKA(PR<br>(DNES())<br>(DNES())<br>(DNES())<br>(DNES())<br>(ROUND            | ROL<br>OČIS<br>ZAC<br>ROL<br>DLŮ(<br>ROL<br>DOV | JNDI<br>STIT(<br>DKR.L<br>JNDI<br>JNDI<br>JNDI<br>VVN(1 | DOWN(N1;0)<<br>N1))>0<br>DOLÚ(N2;1)<=<br>DOWN(N3;0)>=<br>J=DNES()+1<br>DOWN(N6;0)<<br>N7;0)-DNES()>1 | E<br>with the second second seco                                                                                                    | F<br>F<br>F<br>F<br>F<br>F<br>F<br>F<br>F<br>F<br>F<br>F<br>F<br>F                                                                                                    | G<br>G<br>Cound Count<br>G<br>Count<br>Count<br>C | H<br>H<br>(N1;0)<=<br>0<br>N2;1)<=6;<br>1(N3;0)>=<br>5S()+1<br>((N6;0)<=<br>DNES()>(7)      | Attrajluč DEN<br>DEN<br>ZZAO<br>DEN<br>ZZAO<br>DEN<br>ZZAO                                                                                                    |                     |
| 1<br>2<br>3<br>4<br>5<br>6<br>7<br>8<br>8 | kyuna sanuky<br>N1<br>N2<br>N3<br>N5<br>N6<br>N7 | A<br>H Z |                                                     | нофиона<br>(1,2,200)<br>(2,200)<br>(2, | • (*)<br>3<br>3<br>09<br>09<br>09<br>09<br>09<br>09<br>09<br>09<br>09<br>09 | Dravdivostní hodnota | xf       xf       xf <td>(DNES())<br/>éLKA(PR<br/>(DNES())<br/>(DNES())<br/>(DNES())<br/>AOKR.DC<br/>(DNES())<br/>(ROUND</td> <td>ROL<br/>OČIS<br/>ZAC<br/>ROL<br/>DLŮ(<br/>L<br/>DOV</td> <td>JNDI<br/>STIT(<br/>DKR.I<br/>JNDI<br/>VN(M</td> <td>DOWN(N1;0)&lt;<br/>N1))&gt;0<br/>DOLŮ(N2;1)&lt;=<br/>DOWN(N3;0)&gt;<br/>J=DNES()+1<br/>QOWN(N6;0)&lt;<br/>N7;0)-DNES()&gt;</td> <td>E<br/>Attragiui bravidio Vzorect Eng.<br/>Attragiui pravidio Vzorect Eng.<br/>Attragiui pravidio Vzorect Eng.<br/>Attragiu pravidi pravidi pravidio Vzorect Eng.<br/>Attragiui pravi</td> <td>F<br/>F<br/>F<br/>F<br/>F<br/>F<br/>F<br/>F<br/>F<br/>F<br/>F<br/>F<br/>F<br/>F<br/>F<br/>F<br/>F<br/>F<br/>F</td> <td>G<br/>IECOLOGICA<br/>ROUNDDOWN<br/>OČISTIT(N1))&gt;<br/>ZAOKR.DOLŮ<br/>(N5;1)=DNE<br/>ROUNDDOWN<br/>DOWN(N7;0)-1</td> <td>H<br/>H<br/>(N1;0)&lt;=<br/>0<br/>(N2;1)&lt;=6;<br/>1((N3;0)&gt;=<br/>cS()+1<br/>(N6;0)&lt;=<br/>0(NES()&gt;()</td> <td>Aktraiju<br/>Aktraiju<br/>Aktraiju<br/>Aktraiju<br/>Aktraiju<br/>Aktraiju<br/>Aktraiju<br/>Aktraiju<br/>Aktraiju</td> <td></td>                                                                                                    | (DNES())<br>éLKA(PR<br>(DNES())<br>(DNES())<br>(DNES())<br>AOKR.DC<br>(DNES())<br>(ROUND | ROL<br>OČIS<br>ZAC<br>ROL<br>DLŮ(<br>L<br>DOV   | JNDI<br>STIT(<br>DKR.I<br>JNDI<br>VN(M                  | DOWN(N1;0)<<br>N1))>0<br>DOLŮ(N2;1)<=<br>DOWN(N3;0)><br>J=DNES()+1<br>QOWN(N6;0)<<br>N7;0)-DNES()>   | E<br>Attragiui bravidio Vzorect Eng.<br>Attragiui pravidio Vzorect Eng.<br>Attragiui pravidio Vzorect Eng.<br>Attragiu pravidi pravidi pravidio Vzorect Eng.<br>Attragiui pravi                                                                                                    | F<br>F<br>F<br>F<br>F<br>F<br>F<br>F<br>F<br>F<br>F<br>F<br>F<br>F<br>F<br>F<br>F<br>F<br>F                                                                                                    | G<br>IECOLOGICA<br>ROUNDDOWN<br>OČISTIT(N1))><br>ZAOKR.DOLŮ<br>(N5;1)=DNE<br>ROUNDDOWN<br>DOWN(N7;0)-1                                                                                                    | H<br>H<br>(N1;0)<=<br>0<br>(N2;1)<=6;<br>1((N3;0)>=<br>cS()+1<br>(N6;0)<=<br>0(NES()>()     | Aktraiju<br>Aktraiju<br>Aktraiju<br>Aktraiju<br>Aktraiju<br>Aktraiju<br>Aktraiju<br>Aktraiju<br>Aktraiju                                                                                                    |                     |

Toto řešení postupně načítá všechna nastavená pravidla v listu sešitu a výsledek zobrazuje ve zvláštním listu, přičemž zohledňuje ty nejdůležitější vlastnosti.

**Obrázek 85:** Zobrazení pravidel podmíněného formátování

Po zavolání procedury PrintFormatConditions se zpracují a do cílového listu zobrazí vlastnosti nastavených pravidel.

Nejprve se vytvoří oblast (Range), a to pomocí funkce SpecialCells a argumentu xlCellTypeAll-FormatConditions. Tato oblast obsahuje pouze ty buňky ze zdrojového listu, které obsahují podmíněné formátování. Poté se v cílovém listu vytvoří a naformátuje řádek s nadpisy.

V dalším kroku se pomocí cyklu For Each ... Next prochází jednotlivé buňky. Při každém průchodu se načítají obecné informace o buňce, dále její obsah a počet nastavených pravidel (FormatConditions.Count). Tyto informace se pak dočasně ukládají do některé z vlastních proměnných (varValue, lngCount). Adresa a hodnota aktuální buňky se zapisuje přímo do cílového listu.

Objekt FormatConditions příslušné buňky obsahuje všechna nastavená pravidla, která se vyskytují jako prvky objektu typu FormatCondition. Poté se v cyklu For Each … Next postupně každé jednotlivé pravidlo vrací jako objektová proměnná typu objCondition. Tento objekt nyní obsahuje podmínky a formátování aktuálního pravidla.

Vlastnost AppliesTo objektu objConditions obsahuje adresu, na kterou se pravidlo používá. Vlastní podmínky pak obsahují vlastnosti Formulal a Formula2. Kromě jednoznačných hodnot se zde mohou vyskytovat i odkazy nebo vzorce. Vlastnost Formula2 Excel používá pouze tehdy, pokud je nutno použít dvě hodnoty, například u hodnot rozsahů op ... Do.

Chcete-li obsah vzorce spočítat pomocí VBA, pak musíte použít funkci Evaluate – ta však bohužel neumožňuje používat názvy funkcí v české podobě. Proto je třeba funkce zadávat přeložené do angličtiny. Můžete k tomu účelu použít vlastnost FormulaLocal dané buňky a načíst vlastnost Formula.

Tento postup vám ale nedoporučujeme, protože za prvé je jeho zpracování poměrně časově náročné a také musíte najít nějakou buňku, kterou budete moci k tomuto účelu použít. Pokud tato buňka leží mimo používanou oblast, pak se používaná oblast zvětší a po jejím odstranění už ji nebudete moci obnovit.

Další nevýhodou je nepěkně vypadající blikání, které nastává, když použitá buňka leží v již viditelné oblasti. Kromě toho se může vyvolat přepočítání a spustit procedura pro obsluhu události. Jejímu spuštění můžete sice zabránit vypnutím zpracování událostí a automatického přepočítávání, daleko snazší ovšem je, když nemusíte měnit vůbec žádnou buňku.

V tomto řešení proto převádíme české názvy funkcí na anglické (pomocí funkce TranslateFormulaLocal), ty se však převedou jen zčásti. To ale nevadí, protože jde pouze o přeložení slov, takže zisk znalostí se tak drží na snesitelné úrovni.

Pokud se již zabýváme funkcí pro překlad, pak se při jejím používání nedivme, když se tu a tam vyskytnou zdánlivě chybně zapsaná anglická klíčová slova. Dochází k tomu, když se například používají funkce ZAOKROUHLIT, ZAOKR.NAHORU či ZAOKR.DOLŮ a zároveň klíčové slovo A. Pokud se v jednom vzorci nachází takových funkcí více, pak může snadno při překladu dojít k chybě.

<sup>&#</sup>x27;\_\_\_\_\_

<sup>&#</sup>x27; Na CD Data\Priklady\04\_Zpracovani\_dat\

<sup>&#</sup>x27;Název souboru 04\_03\_FormatConditions.xlsm

<sup>&#</sup>x27;List Zobrazení vzorců

```
Public Function TranslateFormulaLocal( _
ByVal strFormula As String _
) As String
strFormula = Replace(strFormula, _
"RUNDEN", "ROOND", , , vbTextCompare)
strFormula = Replace(strFormula, _
"UND", "AND", , , vbTextCompare)
strFormula = Replace(strFormula, _
"ROOND", "ROUND", , , vbTextCompare)
```

V programu dále používáme šest funkcí pro překlad. Jedná se o funkce GetTopBottomTypeString, GetIconSetTypeString, GetIconSetIDString, GetOperatorTypeString, GetAboveBelowTypeString a GetColorScaleTypeString. Ty zde však nezobrazujeme. Jejich úkolem je pouze převádět předané hodnoty na příslušné názvy konstant. Převod se provádí podle následujícího vzoru:

```
'_____
'Na CD
      Data\Priklady\O4_Zpracovani_dat\
' Název souboru 04_03_FormatConditions.xlsm
'List Zobrazení vzorců
' Modul
       mdl_04_07_General
*_____
Public Function GetIconSetIDString(
  IconSetID As Long _
  ) As String
  ' Z předané hodnoty vytvoří text,
  ' který obsahuje názvy konstant
  Select Case IconSetID
    Case x13Flags
      GetIconSetIDString = "xl3Flags"
```

Vlastnost Priority objektu objCondition vrací prioritu pravidla – čím nižší je hodnota, tím vyšší je priorita aktuálního pravidla. Excel zobrazuje formátování pouze u pravidla s nejvyšší prioritou, u něhož je navíc podmínka Pravda. Pokud není u žádného pravidla hodnota Pravda, pak se přistupuje ke standardně nastavenému formátování buněk.

Vlastní formátování pravidla se skrývá ve vlastnostech Interior, Borders, Font a NumberFormat objektu objCondition. Hodnoty těchto vlastností se postupně načítají a ukládají do výstupního pole.

Obsah následující části procedury závisí na typu pravidla. Typ pravidla je přitom dán vlastností Type objektu objCondition.

- Pokud se jedná o hodnotu, kdy typ přijímá hodnotu konstanty xlCellValue, pak funkce IsCellValueTrue vrací informaci o tom, zda je podmínka splněna. Jako argument se jí předává objekt objCondition. Tato funkce se pak později zapisuje zvlášť.
- Pokud se jedná o typ xlExpression, pak se zjišťuje, zda se v oblasti hodnot nachází hodnota buňky, která obsahuje vlastnost Formulal. Oblastí hodnot může být vzorec nebo název oblasti. Nejprve se učiní pokus o výpočet vzorce pomocí metody Evaluate, a pokud se výpočet nezdaří, pak se vyzkouší získat oblast s názvem Formulal. Pokud se dostaneme k nějaké platné oblasti (Range), pak se použije funkce tabulky Countlf, kterou se zjistí, zda se v ní nachází hodnota buňky.

- U typu xlUniqueValues se při nastaveném pravidlu jedná o označení unikátů nebo duplikátů. Vlastnost ApplyTo udává oblast, na níž se bude testovat, zda je hodnota buňky jednoznačná, nebo zda se vyskytuje dvakrát. Tuto informaci vám poskytne funkce tabulky CountIf.
- Podmínka typu pravidla xlTextString pracuje se vzorcem, který překládá do angličtiny, pomocí metody Evaluate spočítá hodnotu vzorce a vrací pravdivostní hodnotu.
- Novinkou je typ x1ColorScale, který zodpovídá za zobrazování barevných škál, které představují určitou hodnotu. Zde se načítají pouze vlastnosti barev, které se ukládají do pole.
- Podobně se chovají i datové sloupce, kterým odpovídá typ xlDatabar. V tomto případě se načítají a ukládají vlastnosti typu barva, maximální a minimální hodnota a také informace, zda se jedná o hodnoty typu procenta.
- U typu xlTop10 se načítají vlastnosti typu pořadí, řada a informace o tom, zda se jedná o údaje v procentech.
- Další novinkou je typ xllconSets, u nějž se různým hodnotám v určité oblasti přiřazují různé ikony.
- Funkce GetIconSetIDString přitom překládá hodnotu do názvu své konstanty, která označuje aktuálně používaný soubor ikonek. Tato hodnota pochází od objektové vlastnosti IconSet.ID. Typ sady ikon se překládá do svého názvu konstanty pomocí funkce GetIconSetTypeString a operátor pravidla pak pomocí funkce GetOperatorTypeString.
- Mezi další typy, které se rovněž zpracovávají, patří xlBlanksCondition, xlNoBlanksCondition, xlTimePeriod, xlErrorsCondition a xlNoErrorsCondition. Všechna kritéria existují jako vzorce, které se překládají do angličtiny a které se počítají pomocí funkce Evaluate; také se testuje jejich pravdivostní hodnota.

Všechny zjištěné informace se okamžitě zapisují do cílového listu, přičemž pro každou informaci je vyhrazen jeden sloupec. O druhu informace vás informuje nadpis sloupce. Vzhledem k tomu, že pravidlo Icon může mít různý počet kritérií, může se stát, že v buňce pro nadpis (pro sloupec 72 a další) žádný nadpis nenajdete.

Po vypsání všech informací se může pro právě aktivní buňku zpracovávat další nastavené pravidlo. Tyto informace se pak zapíší do dalšího řádku cílového listu, nicméně první dva sloupce se nevyplní. To znamená, že v řádcích, kde jsou dva první sloupce prázdné, se jedná o pravidla pro buňku nad tou aktuální, u níž se v prvních dvou sloupcích vyskytují hodnoty.

Po zpracování všech pravidel pro buňku se pokračuje zpracováním další buňky, která obsahuje podmíněné formátování.

```
Na CD
               Data\Priklady\04_Zpracovani_dat\
 Název souboru 04_03_FormatConditions.xlsm
 List
               Zobrazení vzorců
 Modul
               mdl_04_07_General
Public Sub PrintFormatCondition()
  Dim rngCell
                    As Range
  Dim rngList
                     As Range
  Dim lngCount
                     As Long
  Dim objCondition As Object
  Dim varValue
                     As Variant
  Dim i
                      As Long
```